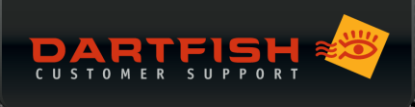

# What new in Dartfish 8

May 2015 Release

# 目次

| 1 | はじめに                     | 2    |
|---|--------------------------|------|
| 2 | 新アイコンデザイン                | 2    |
| 3 | 高 DPI への対応               | 2    |
| 4 | オプションダイアログ               | 3    |
| 5 | ワークスペース                  | 3    |
|   | 5.1 ワークスペースのカスタマイズ       | 4    |
| 6 | タギングの改善点について             | 8    |
|   | 6.1 キーワードパネル             | 8    |
|   | 6.2 マトリックス パネル           | 9    |
|   | 6.3 ゾーンツールのカスタマイズ        | . 10 |
|   | 6.4 イベントに現在時刻をキーワードとして追加 | 11   |

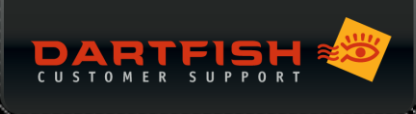

# 1 はじめに

Dartfish 8では、生産性とアプリケーション利用の快適さを改善しています。このリリースノートでは、旧バージョンからの変更点について説明します。

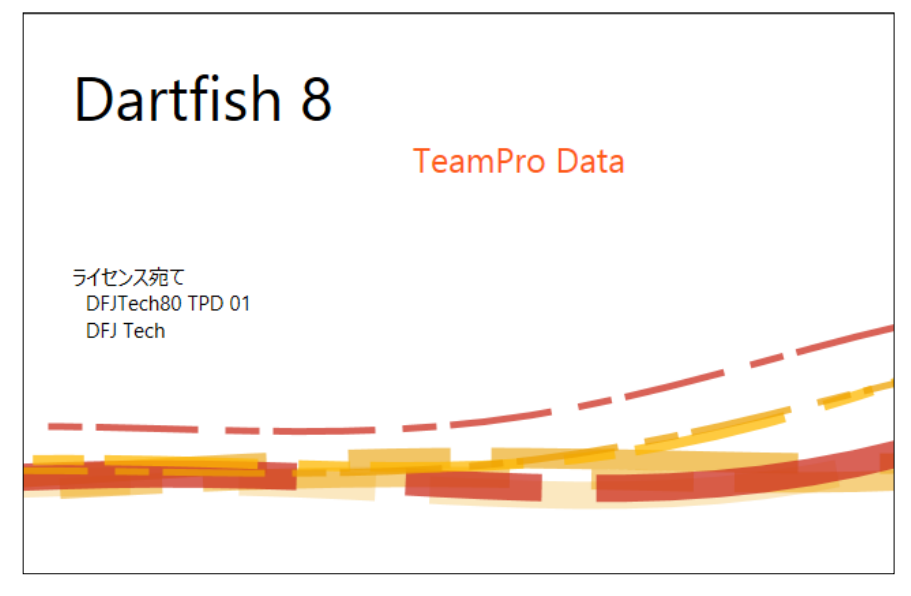

### 2 新アイコンデザイン

様々なアイコンのデザインが変更されました。

■新モジュールアイコン

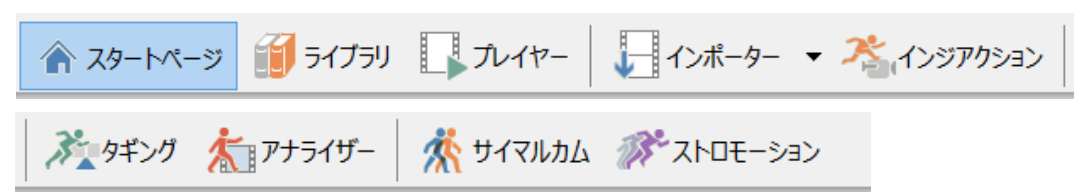

■その他のアイコンデザイン

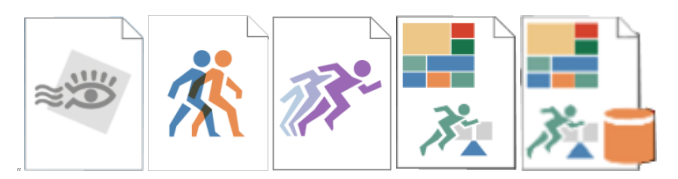

# 3 高DPIへの対応

市場に高DPIモニターが出現するにつれ、UIに関連する問題も解決されつつあります。

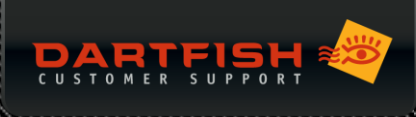

# 4 オプションダイアログ

オプションメニューが左側からウィンドウ上部へ移動しました。

|                     |                 |                  |                                              | オプション              |                      |                                          |                    | ×       |
|---------------------|-----------------|------------------|----------------------------------------------|--------------------|----------------------|------------------------------------------|--------------------|---------|
| <ul> <li></li></ul> | 🍣<br>コード プロファイル | <b>上</b><br>分析 イ | ろうちょう ひつう ひつう ひつう ひつう ひつう ひつう ひつう ひつう ひつう ひつ | <b>然</b><br>サイマルカム | <i>☆</i><br>ストロモーション | ション・ション・ション・ション・ション・ション・ション・ション・ション・ション・ | <u>〔</u> 〕<br>アドイン | アドバンス設定 |
| プレゼンテーション           |                 |                  |                                              |                    |                      |                                          |                    |         |
| 全画面表示:              | MITSUBISHI      | TFT RD           | [231WM ([                                    | Digital)           | $\mathbf{\tilde{v}}$ |                                          |                    |         |
| ユーザーインターフ           | エース             |                  |                                              |                    |                      |                                          |                    |         |
| 言語:                 | 日本語 (Japar      | iese)            |                                              | ~                  |                      |                                          |                    |         |
| トラブルシューティン          | ング              |                  |                                              |                    |                      |                                          |                    |         |
| ログレベル :             | 詳細情報 >          |                  |                                              |                    |                      |                                          |                    |         |
|                     | ログファイルの表示       | ₹.               |                                              |                    |                      |                                          |                    |         |
|                     | 保存先を開く          |                  |                                              |                    |                      |                                          |                    |         |
|                     |                 |                  |                                              |                    |                      |                                          |                    |         |
|                     |                 |                  |                                              |                    |                      |                                          |                    |         |
|                     |                 |                  |                                              |                    |                      |                                          |                    |         |
|                     |                 |                  |                                              |                    |                      |                                          |                    |         |

### 5 ワークスペース

8.0バージョンでは、以前のバージョンに比ベユーザーはより自由に、アプリケーション内のワークスペース(レ イアウト)をカスタマイズすることができます。変更したレイアウトはそのまま保存する事も可能です。さらに、 パネルの分割機能が改善され、パネルのフロート表示やドッキング機能等が追加されています。(初回インスト ール時は、Dartfish 7と同様のワークスペースレイアウトで設定されています。)

ワークスペース管理用に新たに「ウィンドウ」メニューが追加されました。

| ウィンドウ(W) ヘルプ(H)            |                                       |
|----------------------------|---------------------------------------|
| 70-ト表示                     | ワークスペースをリセット:                         |
| ドッキング                      | ワークスペースをインストール時のデフォルトレイアウトにリセットします。   |
| ピン留め                       | ワークスペースを固定:                           |
|                            | ワークスペースを固定/解除します。 ワークスペースを固定すると操作ミスによ |
| ⊸ ワークスペースをリセット             | るレイアウト変更を防ぐことができます。固定を解除すると、各ワークスペー   |
| □ ワークスペースを固定               | スのフロート表示や別パネル内へのドッキング、一部のパネルのみをセカンド   |
| ワークスペースの最大化( <u>W</u> ) F9 | モニターに表示する等、自由なレイアウト変更が可能です。なお、ロックして   |
|                            | いてもパネルのサイズは変更することができます。               |

#### ワークスペースの最大化:

アプリケーションメニューを全て閉じ、再生画面を最大化します。(F9キー)

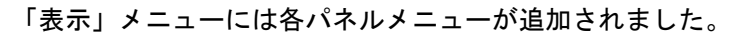

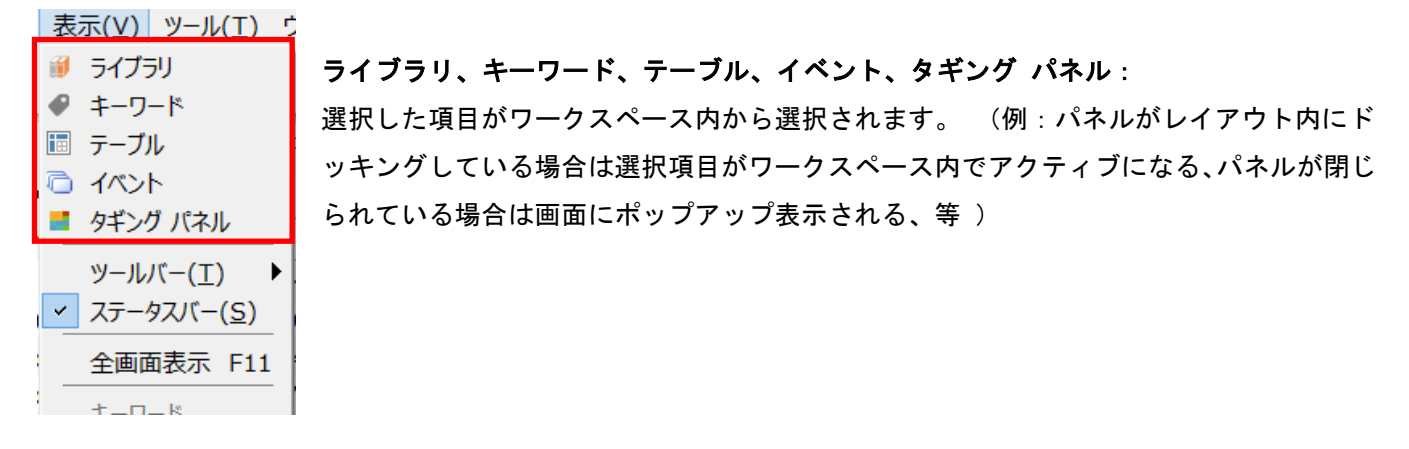

### 5.1 ワークスペースのカスタマイズ

■ワークスペースの固定を解除するには:

| ウィンドウ( <u>W</u> ) ヘルプ( <u>H</u> ) |
|-----------------------------------|
| フロート表示                            |
| ドッキング                             |
| 自動で非表示                            |
| 非表示                               |
|                                   |
| □                                 |
| ワークスペースの最大化( <u>W</u> ) F9        |

ワークスペースをカスタマイズするには、まず「ウィンドウ」メニューから「ワー クスペースを固定」をクリックして固定を解除します。(固定状態ではアイコンが 青色で表示されます)

固定を解除するとパネルにタイトルバーが表示され、それぞれ個別に選択できるようになります。オレンジ色で 表示されているタイトルバーが、現在選択されているパネルになります。

| )a<br>– | 5./<br>11: |                    |          |              |          |                 |            |         | K   |
|---------|------------|--------------------|----------|--------------|----------|-----------------|------------|---------|-----|
| <br>ke  | 16.<br>1.0 |                    | Ceur     |              |          | -16 -8 -4 -2 -1 |            | 2 4 8 1 | 6 1 |
| х<br>Х  | 12.        | キーワード              |          | <b>→</b> ₽ × | イベント     | ۲               |            |         | •   |
| Z       | 8.9        | キーリード検索            | ÷ آغ     | l 2. F 🕅 😼   | <b>1</b> | ンポート/エクスポー      | ト 🔻 🦓 パブリ: | בלע ▼   | >>  |
|         | 31. ~      | ⊿ ♡Է୬Ւ/アウト         | 67       | ^            |          | ポジション           | デュレーション    | ピッチング   | ^   |
|         | >          | 🔍 ፖሳト              | 48       | 71%          |          | 1 秒             | 12 秒       |         |     |
|         | ř          | ビット                | 19 💶 28  | %            |          | 1 秒             | 9秒         |         |     |
|         |            | ⊿♡球種               | 297      |              |          | 1 秒             | 9 秒        |         |     |
|         |            | <sup>©</sup> λトν−ト | 160      | 53%          |          | 2 秒             | 10 秒       |         |     |
|         |            | 🔍 スライダ-            | 65 💳 21% | b            |          | 2 秒             | 8 秒        |         |     |
|         |            | © シュ-Ւ             | 26 = 8%  |              |          | 1 秒             | 13 秒       |         |     |
|         |            | ♡フォーク              | 12 4%    |              |          | 3 秒             | 10 秒       |         |     |
|         |            | <sup>™</sup> カーフ*  | 11 3%    |              |          | 2 秒             | 10 秒       |         |     |
|         |            | 🔍 けん制              | 11 3%    |              |          | 2 秒             | 8 秒        |         |     |
|         |            | 🖻 🐜 L              | 7.00/    |              |          | - <b>1</b> 0    | 10.50      |         |     |

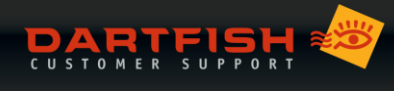

#### ■ドッキングを解除するには:

ドッキングを解除するには、タイトルバーをつかみそのまま移動させます(クリック&ドラッグ)。これにより、 選択したパネルをウィンドウ化することができます。ウィンドウ化されたパネルは、画面内を自由に移動させる ことができ、セカンドモニターでの表示や最大化、そして他のパネルとドッキングする事もできます。

| 🏝 インジアクション 🛛 💦                                                                                                    | タギング 🎢 アナライザー                                | 🎊 サイマルカム 🚿                                                                 | デストロモーション                     |        |  |  |  |  |  |
|----------------------------------------------------------------------------------------------------|----------------------------------------------|----------------------------------------------------------------------------|-------------------------------|--------|--|--|--|--|--|
| ライブラリ                                                                                                    |                                              | * 🗆 ×                                                                      |                               |        |  |  |  |  |  |
| G 戻る     ●     +       ジ ▼ X     /                                                                                                    | -ワード 🧠 フォルダ   🎹                              | <ul> <li>タギング パネル</li> <li>マロ×</li> <li>マロ×</li> <li>アネル ▼ ② 編集</li> </ul> |                               |        |  |  |  |  |  |
| <ul> <li>□ ◆ スパーク</li> <li>□ ◆ テスト用</li> <li>□ ◆ プレゼン用</li> </ul>                                                                                                    | 名前<br>鳳 野球タギング用重<br>副 野球_ピッチング<br>劇 名称未設定(2) | Game Information                                                           | In Game                       | 11.100 |  |  |  |  |  |
|                                                                                                    | 「方法士司会」                                      | Kise Curve Screw                                                           | Change Fastball Drop Other    |        |  |  |  |  |  |
|                                                                                                    | Keywords                                     | ~                                                                          |                               | 2      |  |  |  |  |  |
|                                                                                                    | 💰 Search keywords                            | 🍳 🗇 ĝ₊ 📻                                                                   | »                             |        |  |  |  |  |  |
|                                                                                                    | 4 🛇 Pitch 🔰                                  | 17                                                                         |                               | 1      |  |  |  |  |  |
|                                                                                                    | 🛇 Curve                                      | 6                                                                          | Strike Foul Ball Hit By Pitch |        |  |  |  |  |  |
|                                                                                                    | 🛇 Rise                                       | 4 23%                                                                      |                               |        |  |  |  |  |  |
|                                                                                                    | 🛇 Change                                     | 3 💶 17%                                                                    |                               | 5      |  |  |  |  |  |
|                                                                                                    | Screw                                        | 3 💶 17%                                                                    |                               |        |  |  |  |  |  |
|                                                                                                    | 🛇 Fastball                                   | 1 = 5%                                                                     |                               |        |  |  |  |  |  |
|                                                                                                    | Pitch Outco                                  | 3                                                                          |                               |        |  |  |  |  |  |
|                                                                                                    | 🛇 Strike Out                                 | 2 66%                                                                      |                               |        |  |  |  |  |  |
|                                                                                                    | 🛇 Walk                                       | 1 33%                                                                      |                               | 1      |  |  |  |  |  |
|                                                                                                    | Pitch Resul 1                                | 16                                                                         |                               |        |  |  |  |  |  |
|                                                                                                    | 🛇 Strike Cal                                 | 7 43%                                                                      |                               | 18     |  |  |  |  |  |
|                                                                                                    | 🛇 Hit By Pit                                 | 4 — 25%                                                                    |                               | 1      |  |  |  |  |  |
|                                                                                                    | 🛇 Strike Sw                                  | 4 — 25%                                                                    |                               |        |  |  |  |  |  |
| 🗧 🔁 トレイ 🔻 🗙 削除                                                                                                    | 🛇 Strike Foi                                 | 1 = 6%                                                                     |                               |        |  |  |  |  |  |
| Driv Driv                                                                                                    | ⊿ ♡ピッチング                                     | 1                                                                          |                               |        |  |  |  |  |  |
| A DECEMBER OF THE OWNER OF THE OWNER OWNER OF THE OWNER OWNER OWNER OWNER OWNER OWNER OWNER OWNER OWNER OWNER OWNER OWNER OWNER OWNER OWNER OWNER OWNER OWNER OWNER OWNER OWNER OWNER OWNER OWNER OWNER OWNER OWNER OWNER OWNER OWNER OWNER | ◎ ストレート                                      | 1 10                                                                       | 0%                            |        |  |  |  |  |  |
|                                                                                                    |                                              |                                                                            |                               |        |  |  |  |  |  |
| -<br>₹ Koyan 20140                                                                                                    | 20140 Supar                                  | 11                                                                         |                               |        |  |  |  |  |  |
| 石山(ス                                                                                                    | 石山(ス                                         | )itch Outo                                                                 |                               |        |  |  |  |  |  |
|                                                                                                    |                                              | rich Oute                                                                  | JIIIE                         |        |  |  |  |  |  |

#### ■他のパネルヘドッキングするには:

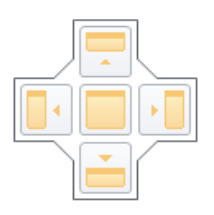

ドッキングさせたいパネルまでドラッグす ることで表示されるドッキングインジケー ター(左図)を利用します。インジケータ ーには上下左右と真ん中にアイコンが設置 されており、それぞれのアイコンの上にマ

ウスオーバーすることで、該当パネル内の対応した位置(右 図オレンジ色で表示された部分)にパネルをドッキングさせ ることができます。

。一旦他のエリアにドッキングされると、その該当エリアの サイズ変更や、閉じる、と言ったアクションの影響をうけま す。(特に該当パネルを閉じると一緒に閉じられてしまうの でご注意ください)

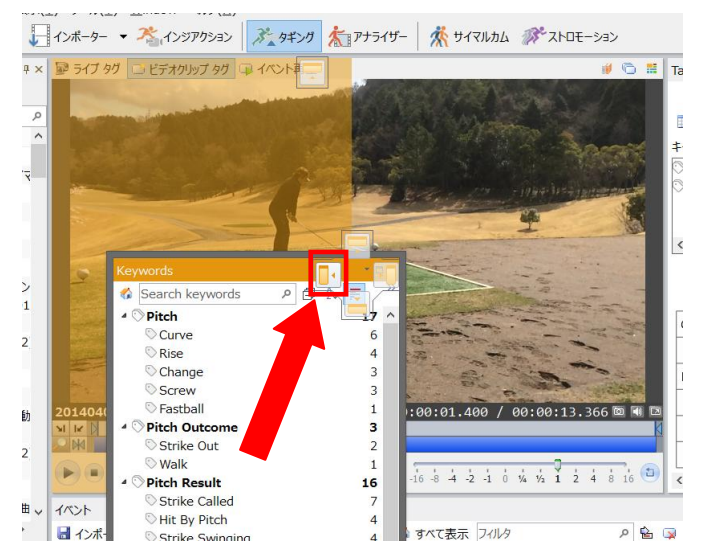

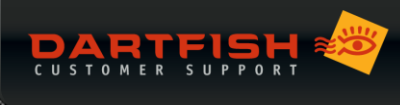

■他のパネルと重ねてタブ化するには:

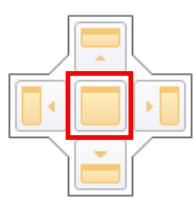

タブ化したいパネル上に表示されるインジケー ターの真ん中のアイコンにマウスオーバーする と、右図のようにパネル同士を重ねてタブ化する ことができます。

(ただし動画再生パネルとのタブ化はできません。)

|                                                | _            |
|------------------------------------------------|--------------|
| タギング パネル 🔹 🤻                                   | ×            |
| 🖻 パネル ▼ 📝 編集                                   |              |
| Game Information In Game                       | ^            |
| Pitch                                          |              |
| Rise Curve Screw Change Fastball Drop Other    |              |
| Ball or Strike Ball In Play                    |              |
| Ball or Strike                                 |              |
| Strike Called Strike Swinging Strike Foul Ball |              |
| Hit By Pitch                                   |              |
| Outcome                                        |              |
| Strike Out Walk                                | $\checkmark$ |
| ■ タギング パネル III Table                           |              |
| Table 🗸 🗸                                      | ×            |
|                                                |              |

#### ■パネル単独で配置するには:

ドッキングインジケーターとは別にDFSW8.0内の上下左右にもインジケーターは表示され、このインジケーターへパネルをマウスオーバーすると、単独のパネルとして画面の上下左右に配置することも可能です。下図の場合はキーワードパネルを単独のパネルとしてDFSW画面左側(オレンジ色)に表示します。

| 👚 スタートページ 🧃 ライブラリ  | 「ノノノヤー               | インポーター    | - 🔏 インジアク       | 1532 × 5       | キング 🏌 アナ     | ライザー         | 🔆 サイマルカム   |               | »<br>•       |
|--------------------|----------------------|-----------|-----------------|----------------|--------------|--------------|------------|---------------|--------------|
| ライブラリ              | <b>→</b> 1           | , × 🔊 ライブ | 97 📑 🥽          | ップ タグ 📭 イ      | ベント再生 タギング   | プ パネル        |            |               | ≠ ‡ ×        |
| G 戻る 🗿 🥔 キーワード 🕌   | フォルダ                 | 125       | Service Service | and amountes   | 1:           | ネル 🔻 📝       | 編集         |               |              |
|                    |                      |           |                 | 1              |              | 196 65       | 4410.44    |               |              |
|                    | 1 Caxin 11/1/9       |           |                 | Contraction of | e Informa    | tion In Game | 2          |               |              |
|                    |                      |           |                 | -              | Date         |              |            |               |              |
|                    | 「ホタキンク用動画            |           |                 |                | Locatio      |              |            |               |              |
| 副国                 | 743-ビッテンク_91 377     |           |                 |                | Locatio      |              |            |               |              |
|                    | 1初小政に(2)             | 114 18    | 破了最大三           |                | Game T       | Туре         |            |               |              |
|                    | 称未設定                 |           |                 | 1 00.00.00     | Team I       | Manager      |            |               |              |
| □ □ □              | 行 Forceplate         |           | 00:00.250       | 00:00:08       |              |              |            |               |              |
| 周 平                | 井コーチ(プロフェッシ          |           |                 |                |              |              |            |               |              |
| 二 元 元              | び込み写真                |           | 71-4 0          | U97 - Ū        | Team         | Group Box    | C          |               |              |
| 一副背                | 湯気が違うゴルフスイン          |           |                 | -1-84213/12    | 248.6        |              |            |               |              |
|                    | 、操ジャパンカップ201         | Tabla     |                 |                | * II X       | 1000 k       |            |               | <b>≈</b> 1 × |
| ywords             | -                    |           |                 |                | ✓ 編集         | 1 インポ        | ート/エクスポート、 | • 🦓 パブリッシュ    | • I          |
| Search keywords    | ዖ Ē ੈ↓ 🛒 🌮           | a 🖬 🕁     | /. 🗕 🖬 🖬        |                |              | #            | 名前         | ポジション         | デュ ^         |
| ⊿ ch7              |                      |           | · LA 🛶 🔤 🛉 📖    |                |              | 1            | Rise       | 1 秒           |              |
| Ve 6-              | 35%                  |           | 77              | 列              |              | 2            | Curve      | 4 秒           |              |
| <b>A</b> 4         | 23%                  | Pitch     | Outcom 🖓 Pit    | ch 🎼           | Pitch Result | 3            | Screw      | 7 秒           |              |
| 📓 🛇 Cha 3 🗕        | 17%                  | シビッチン     | ·⁄⁄             |                |              | 4            | Change     | 11 秒          |              |
| Screw 3            | 17%                  |           |                 |                |              | 5            | Change (1) | 15 秒          |              |
| 2 SFastball 1=5    | %                    |           |                 |                |              | 6            | Rise (1)   | 19 秒          |              |
| HE A Pitch Outco 3 |                      | <         | >               | Chailes Called | Chailes Faul | 7            | Screw (1)  | 25 秒          |              |
| Strike Out 2 💻     | 66%                  |           | HIT BY PITCH    | Strike Called  | Strike Fou   | 8            | Fastball   | 30 秒          |              |
| Walk 1             | 33%                  | Change    | 6.25%           | 6.25%          |              | 9            | Rise (2)   | 35 秒          |              |
| Pitch Result 16    |                      | ✓ Curve   | 12.5%           | 12.5%          | 6.25%        | 10           | Curve (1)  | 38 秒          |              |
|                    | 400/                 | Fasthal   |                 | 6 259/         |              | 11           | Screw (2)  | 40 秒          |              |
|                    | Statement Statements | Fastbal   |                 | 0.25%          | <b>~</b>     | 12           | KISE (3)   | 41 秒          |              |
| 1 1 1-             | Card and a           | < <       | · 📄             |                | >            | 13           | Curve (2)  | 42 秒          | >            |
|                    |                      |           | トレイの中に3         | 1個のアイテム        | 1個のイベント、     | 時間: 1        | 10秒 853)   | (480 @ 59.94) | n - 2 🤃      |

#### ■パネルのピン留め機能(最小化)について:

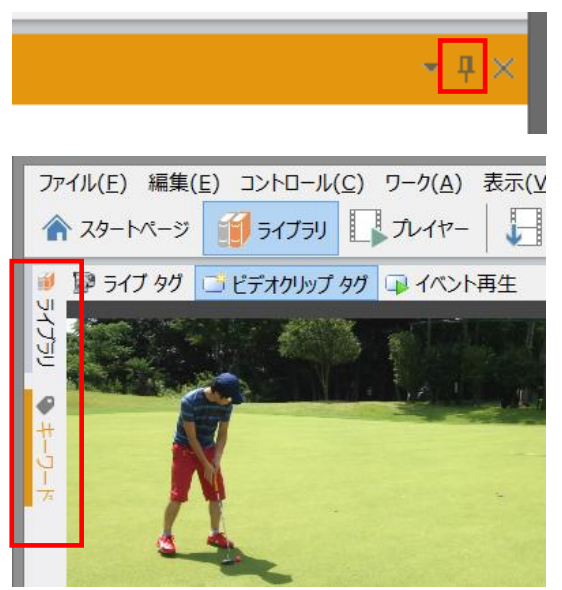

パネルはウィンドウ化した状態から、ピン留め機能(左図赤枠)を 利用し画面の端へ最小化することができます。

パネルをピン留めすると、ソフトウェアの外枠に沿って上下左右近 い方向へ最小化されます。(左図赤枠)

ピン留めされているパネルをクリックすると再度表示されますが、 画面の別のエリアをクリックすとまた最小化されます。

 ・
 ・
 ・
 ・
 ・
 ・
 ・
 ・
 ・
 ・
 ・
 ・
 ・
 ・
 ・
 ・
 ・
 ・
 ・
 ・
 ・
 ・
 ・
 ・
 ・
 ・
 ・
 ・
 ・
 ・
 ・
 ・
 ・
 ・
 ・
 ・
 ・
 ・
 ・
 ・
 ・
 ・
 ・
 ・
 ・
 ・
 ・
 ・
 ・
 ・
 ・
 ・
 ・
 ・
 ・
 ・
 ・
 ・
 ・
 ・
 ・
 ・
 ・
 ・
 ・
 ・
 ・
 ・
 ・
 ・
 ・
 ・
 ・
 ・
 ・
 ・
 ・
 ・
 ・
 ・
 ・
 ・
 ・
 ・
 ・
 ・
 ・
 ・
 ・
 ・
 ・
 ・
 ・
 ・
 ・
 ・
 ・
 ・
 ・
 ・
 ・
 ・
 ・
 ・
 ・
 ・
 ・
 ・
 ・
 ・
 ・
 ・
 ・
 ・
 ・
 ・
 ・
 ・
 ・
 ・
 ・
 ・
 ・
 ・
 ・
 ・
 ・
 ・
 ・
 ・
 ・

 ・
 ・
 ・
 ・</

ピン止めを解除するには、画面上に再表示した状態でピン止めアイ コンを再度クリックします。

このように、8.0バージョンではソフトウェアのレイアウトをユーザーの自由にカスタマイズすることができるようになっています。なお、ウィンドウメニューの「ワークスペースをリセット」を選択することで、インストール時のデフォルトレイアウトに復元することができます。

| 8                                                                                                    |                                       |                       |                   |                                         | タギング - Dartfis                                                                                                    | h 8                                                                                                    |                |        |                |              |           |          |        | — ĉ  | 5 ×     |
|----------------------------------------------------------------------------------------------------|---------------------------------------|-----------------------|-------------------|-----------------------------------------|----------------------------------------------------------------------------------------------------|----------------------------------------------------------------------------------------------------|----------------|--------|----------------|--------------|-----------|----------|--------|------|---------|
| レットレン 編集(E) コンド                                                                                                    | ·ロール(C) ワーク(A) 表示(V)                  | ツール(I) ウィンドウ(W)       | ヘルプ(日)            |                                         |                                                                                                    |                                                                                                    |                |        |                |              |           |          |        |      |         |
| x4-b/3-32                                                                                                    |                                       | ()ポーター 👻 大ノッジ         | איבאיק איבאיק     | N/ 1- 7+5/1-                            |                                                                                                    | トロチーション                                                                                                    |                |        |                |              |           |          |        |      |         |
|                                                                                                    |                                       |                       |                   | ALIVIA                                  | M STORIGE OF A                                                                                                    |                                                                                                    |                |        |                |              |           |          | _      |      | _       |
| ↓ キーワード                                                                                                    | * ņ                                   | × 🗊 517 90 🖸 ビテ       | オクリップ タグ 🗔 1      | ベント再生                                   | AND A CONTRACT OF A CONTRACT OF A CONTRACT O | # O #                                                                                                    | テーブル           |        |                |              |           |          |        |      | - 1     |
| キーワード検索                                                                                                    | P 🗇 🗇 💱 툳 🔗 <table-cell></table-cell> | NA STA                |                   |                                         |                                                                                                    | the .                                                                                                    |                |        |                |              |           |          |        |      | ╱緱      |
| Field Position                                                                                                    | 1                                     | -                     |                   |                                         |                                                                                                    | 2.54                                                                                                    | 🔲 ክスタム 🔻 🎲     |        | -              |              |           |          |        |      |         |
| 01;1                                                                                                    | 1 1009                                | 6                     | 1.1.2.4           |                                         | 1 1 T                                                                                                    | and the loss                                                                                                    | カテゴリ           |        | 行              |              |           | 列        |        |      |         |
| 0:0                                                                                                    | 8 100                                 | 6                     | a second          | ALL ALL ALL ALL ALL ALL ALL ALL ALL ALL |                                                                                                    | a state of the state of the sta | Field Position |        | ^ ◎球種          |              |           | ♡結果      |        |      |         |
| ▲ ○ ヒット/アウト                                                                                                    | 67                                    |                       | A STALLY          | 1000                                    |                                                                                                    |                                                                                                    | ◎アクション設定       |        |                |              |           |          |        |      |         |
| S 791                                                                                                    | 48 71%                                | -10 to 10 to 10       |                   | and the second                          | - 1. C. C. C. C. C. C. C. C. C. C. C. C. C.                                                                                                    | 16 AND ALL                                                                                                    | 21             |        |                |              |           |          |        |      |         |
| 0 Eyh                                                                                                    | 19 - 28%                              | 10000                 |                   | and the                                 | A A SA PARTY AND A SA PARTY AND                                                                                                    |                                                                                                    |                |        |                |              |           |          |        |      |         |
| ▲ ○ 塚種<br>◎ 7 hk= h                                                                                                    | 297                                   | and the second second | Starting and      |                                         | the state of the state of the s | ► 八千ル                                                                                                    | ▼ /2 編集        |        |                | tive 結里      |           | 2        |        |      |         |
| \$ 2519"-                                                                                                    | 65 - 21%                              | THE REAL PROPERTY.    | T                 |                                         |                                                                                                    | ゲーム情報                                                                                                    | 報 ゲーム内容        |        |                |              |           |          |        |      |         |
| ا−r∢ ⊘                                                                                                    | 26 = 8%                               |                       |                   | A L                                     | and the second second se                                                                                                    | ピッチング                                                                                                    |                |        |                | - 2 123      | ] 3 控打    | 1.0701   | 724791 | ₩-72 | 717-791 |
| ◎ フォーク                                                                                                    | 12 • 4%                               |                       |                   | C GL MARK                               |                                                                                                    | ストレート                                                                                                    | カーブ スライダー      | チェンジア  | ヘップ 速球         | 1            |           |          |        |      |         |
| ○カ-フ°                                                                                                    | 11 • 3%                               | AND A RECEIPTION      |                   |                                         |                                                                                                    | 7. 4                                                                                                    | 7.0.00         |        |                | 2            |           |          |        |      |         |
| ⊖ tyrong                                                                                                    | 7:2%                                  |                       |                   |                                         |                                                                                                    | 74-9                                                                                                    | EOne           |        |                | 7            |           |          |        |      |         |
| ◎ 特殊                                                                                                    | 3 196                                 |                       |                   | Turner 2                                | Automation states in sure                                                                                                    |                                                                                                    |                |        |                | 1            |           |          |        |      |         |
| © 71>9*                                                                                                    | 2 0%                                  |                       |                   | And the State                           |                                                                                                    | 投球結果                                                                                                    | 打擊結果           |        |                | 1            | -         | 1        | 2      |      |         |
| ▲♡結果                                                                                                    | 301                                   | 19                    |                   | All Mart                                |                                                                                                    | ヒットタイプ                                                                                                    |                | _      |                |              |           |          | -      |      | 2       |
|                                                                                                    | 19=6%                                 |                       |                   | - Aller                                 | Carlos and and                                                                                                    | ノベント                                                                                                    | 751 30         | ライナー   |                | 2            |           | 10       | 9      |      | 2       |
| © 75179h                                                                                                    | 16 = 5%                               | and the second of the | - PROPERTY        | ~ ~                                     | a training in                                                                                                    |                                                                                                    |                | _      |                | 6 1          |           | 1        | 5      | 1    | 1       |
| ♡安打                                                                                                    | 13=4%                                 | Constant of the       | and and a state   |                                         | and and a first of                                                                                                    | 打撃方向                                                                                                    |                |        |                | 1            |           |          |        |      |         |
| ◎三振                                                                                                    | 8 = 2%                                | Baseball-2            | the second second | e                                       | 0:00:02.068 / 00:0                                                                                                    | 0:02.08                                                                                                    | 229- 211       |        |                | Э            |           |          |        |      |         |
| ○ 四死球                                                                                                    | 31096                                 | NI IN                 |                   |                                         |                                                                                                    | ***                                                                                                    |                |        |                | 19 3         | 1         | 18       | 16     | 2    | 3       |
| S 517-791                                                                                                    | 3 0%                                  |                       | 7017              |                                         |                                                                                                    | 相米                                                                                                    | 15-00-2015 空港  | T = 63 | HT BX = 100 10 |              |           | 球種 vs.   | トット/アウ | •    |         |
| ◎機打                                                                                                    | 3 0 96                                |                       | H                 |                                         | -16 -8 -4 -2 -1 0 1/4 1/3                                                                                                    | 1 2 4                                                                                                    | 100 001 000    | 10     | II III EN      | -            |           |          |        |      | >       |
| © <u>ħ</u> − <u></u> <u></u> <u></u> <u></u> <u></u> <u></u> <u></u> <u></u> <u></u> <u></u> <u></u> <u></u> <u></u> <u></u> <u></u> <u></u> <u></u> <u></u> | 2 0%                                  |                       |                   |                                         |                                                                                                    | 結里                                                                                                    |                |        |                |              |           |          | _      |      |         |
| ○ 盗塁外                                                                                                    | 2 0%                                  | 1/01                  |                   |                                         |                                                                                                    |                                                                                                    | 二塁打 三塁打        | ホームラン  |                |              |           |          |        |      |         |
| © 15−                                                                                                    | 1 0%                                  | ■ インホート/エクスホー         | -トマ 🎝 バフリッシ       | ュ マ 🗣 ストーリーホード                          | 1 で すべて表示 Jイルタ                                                                                                    |                                                                                                    |                |        |                |              |           |          |        |      |         |
|                                                                                                    |                                       | # 名則                  | ホジション             | テュレーション Field F                         | osi アクション設定 ノコノ                                                                                                    | /                                                                                                    |                |        |                |              |           |          |        |      |         |
|                                                                                                    |                                       | 2                     | 1 #               | 9秒                                      |                                                                                                    |                                                                                                    | n              | 71     | -              |              |           |          |        |      |         |
|                                                                                                    |                                       | 3                     | 1秒                | 9秒                                      |                                                                                                    |                                                                                                    | 7              | hu-h   | -              |              |           |          |        |      |         |
|                                                                                                    |                                       | 4                     | 2 秒               | 10 秒                                    |                                                                                                    |                                                                                                    | 2              | 519*-  | -              |              |           |          |        |      |         |
|                                                                                                    |                                       | 5                     | 2秒                | 8秒                                      |                                                                                                    | 201                                                                                                    | 3              | 1-1    | -              |              |           |          |        |      |         |
|                                                                                                    |                                       | 7                     | 1秒                | 13 秒                                    |                                                                                                    | 191                                                                                                    | 2              | NV-N   | 1.054          |              |           |          |        |      |         |
|                                                                                                    |                                       | ( )                   | 5 19<br>7 201     | 10 20                                   |                                                                                                    |                                                                                                    | 1              | - 1    |                |              |           |          |        |      |         |
|                                                                                                    |                                       |                       |                   |                                         | 1個のアイ                                                                                                    | テムを選択                                                                                                    | 1個のイベント、時間:    | 12 杉   | 640x480 @ 59.9 | 4p - 2 ch 16 | DITS 44.1 | кH: 58.5 | / tps  |      | _       |

下図はカスタムの一例です。

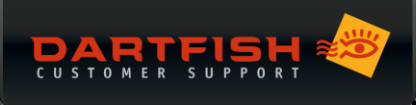

# 6 タギングの改善点について

以下の改良がタギングに追加されました。

#### 6.1 キーワードパネル

キーワードリストが使用頻度順に表示されるようになりました。これにより使用頻度の高いキーワードが一目瞭 然になります。下図は7.0バージョンのキーワードリストとの比較です。

(左が7.0で右が8.0)

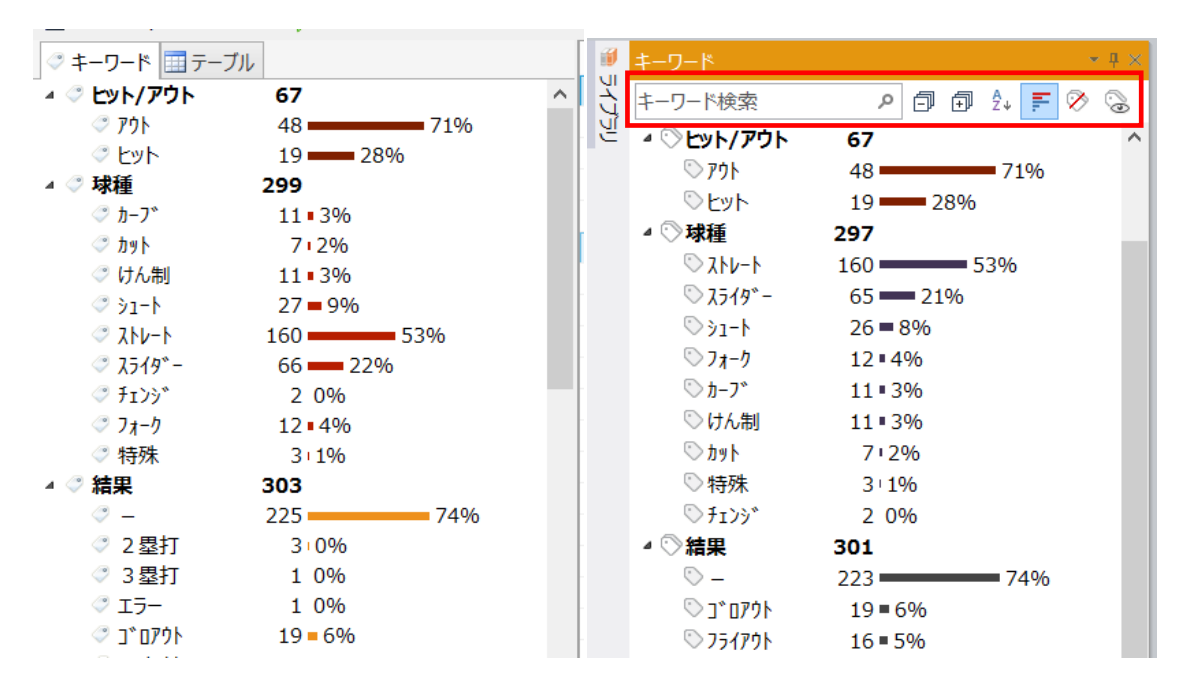

8.0バージョンではキーワードリストには「キーワード検索」をはじめ、様々なソート機能が追加されています。

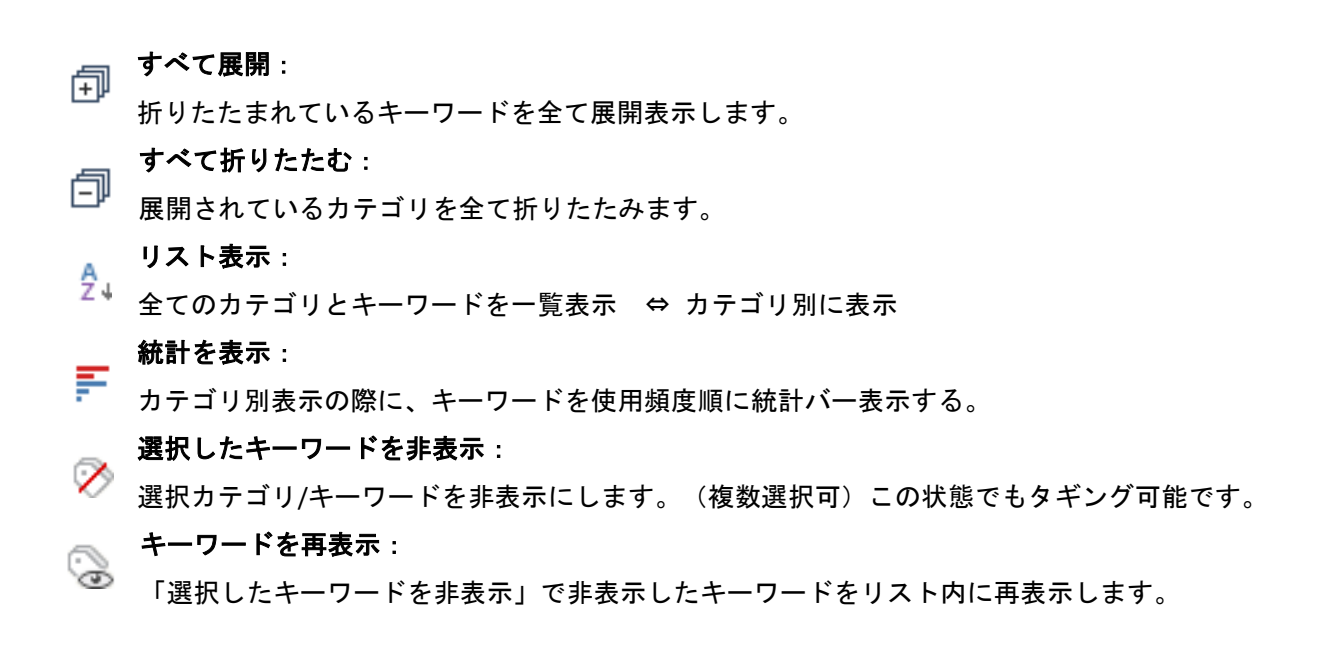

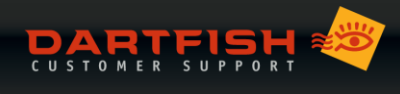

### 6.2 マトリックス パネル

統計テーブルを表示する際、オプションを全て非表示できるようになりました。さらら最大5つのテーブルを並べて表示することができます。構成したマトリックスはプリセットとして保存する事も可能です。

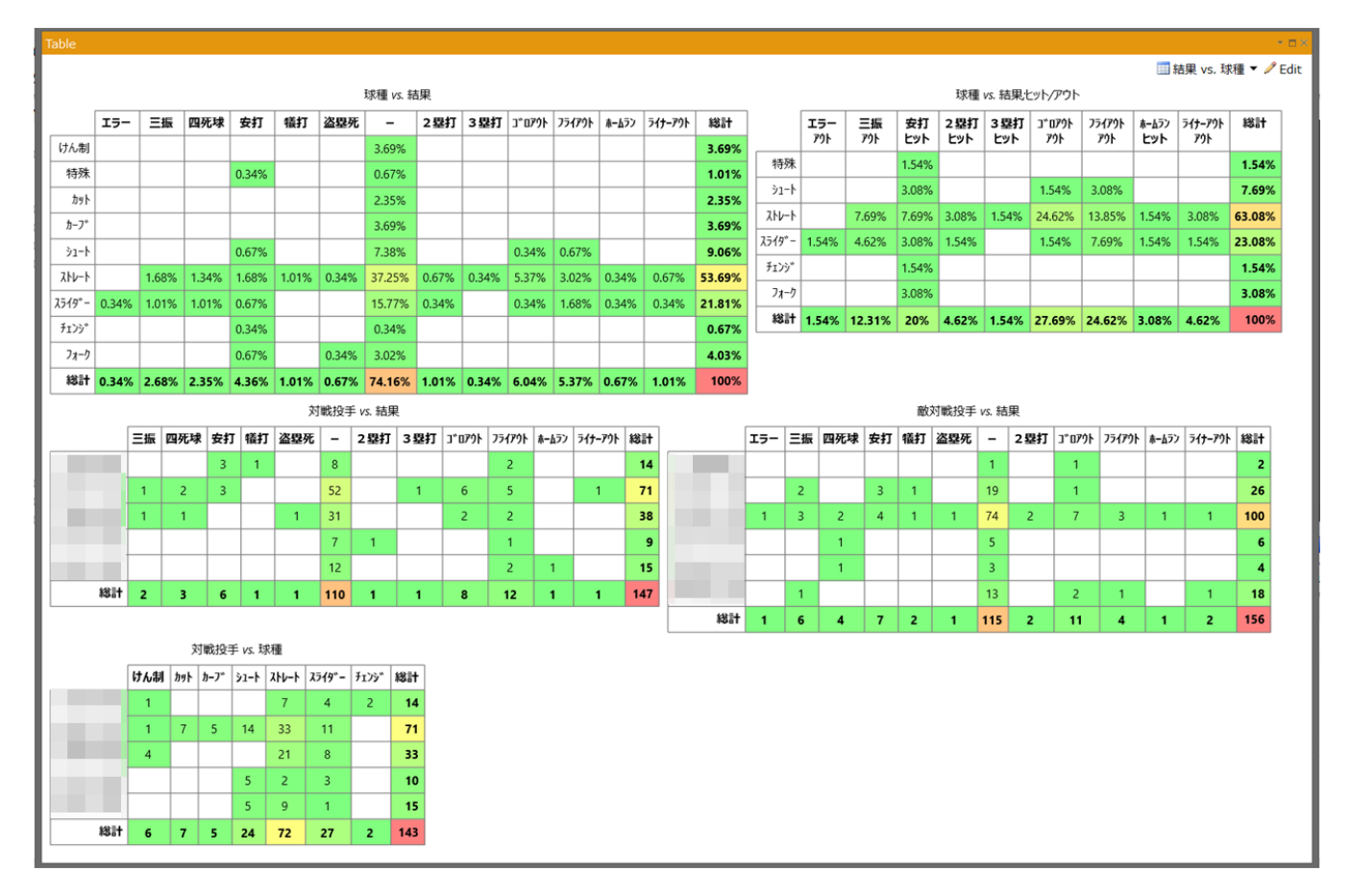

編集ボタンから編集画面に切り替えることができます。編集モードでは使用しているカテゴリが一覧表示され、 ドラッグ&ドロップで行と列に配置することができます。各編集ボタンの詳細は以下を確認してください。

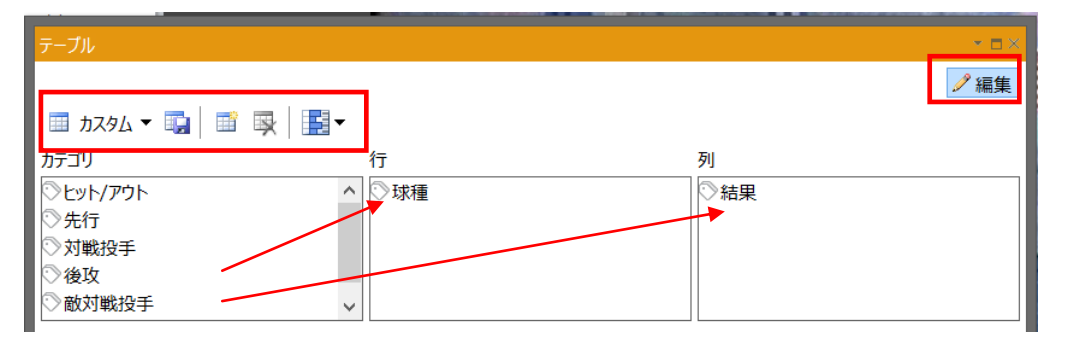

**カスタム**:プリセット名の編集や、プリセットの削除を行う事ができます。(事前にプリセットの保存が必要) **テーブルの追加**:新しい統計テーブルを追加します。最大5つまで追加することができます。

テーブルを閉じる:選択しているテーブルを一覧から削除します。テーブルが1つしか表示されていない場合は削除できません。

セルの形式:テーブルの外観を設定することができます。

**プリセットの保存**:現在の行 / 列の設定を新規プリセットとして保存します。プレイセット名はそのテーブル名 がデフォルトで登録されますが、カスタムからプリセット名を変更することができます。

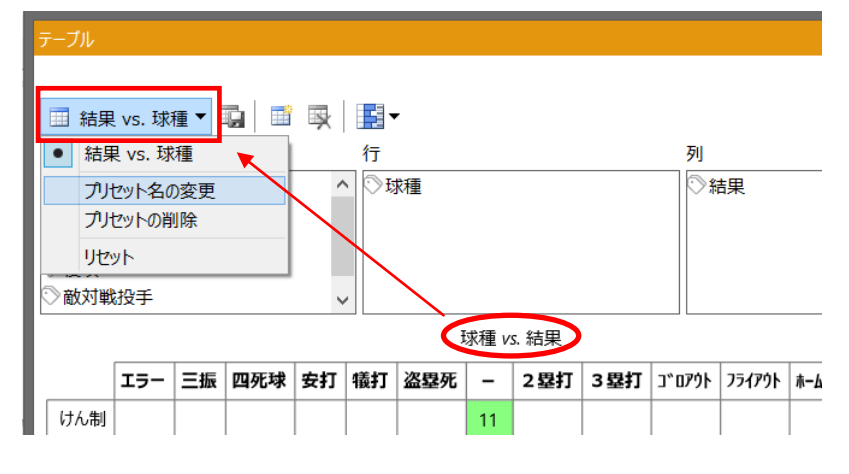

### 6.3 ゾーンツールのカスタマイズ

■新プロパティ - ゾーン

ゾーンツールに新プロパティ「ゾーン」が追加されました。この機能を利用することで、イベントに対しエリア 情報ではなく任意のキーワードを割り当てることができます。今まで通りエリア情報のみを記録する事も可能で す。「ゾーン」プロパティを編集するには、下図矢印の編集ボタンをクリックします。

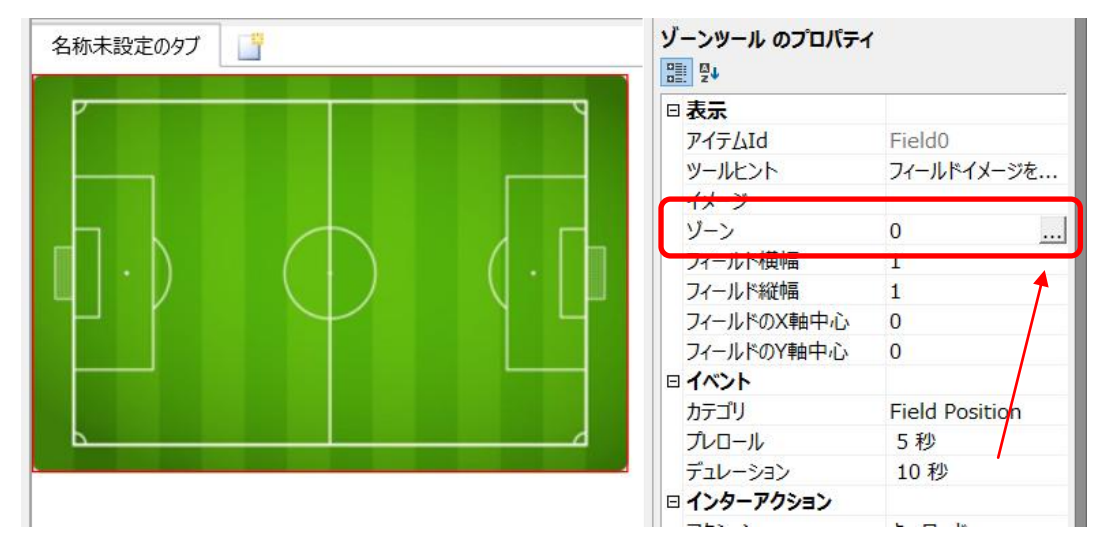

デフォルトで用意されているイメージはサッカーコートのみです。

#### ■ゾーン - 使い方

ゾーンの編集パネルから以下を設定します。

- ゾーン追加:ゾーンを追加します。
- ゾーン削除:ゾーンを削除します。
- 横幅 / 縦幅:追加したゾーンの大きさを+/-キーで変更します。
- **キーワード**:任意のキーワードを入力します。

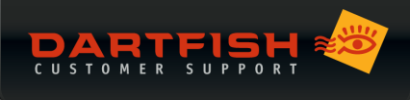

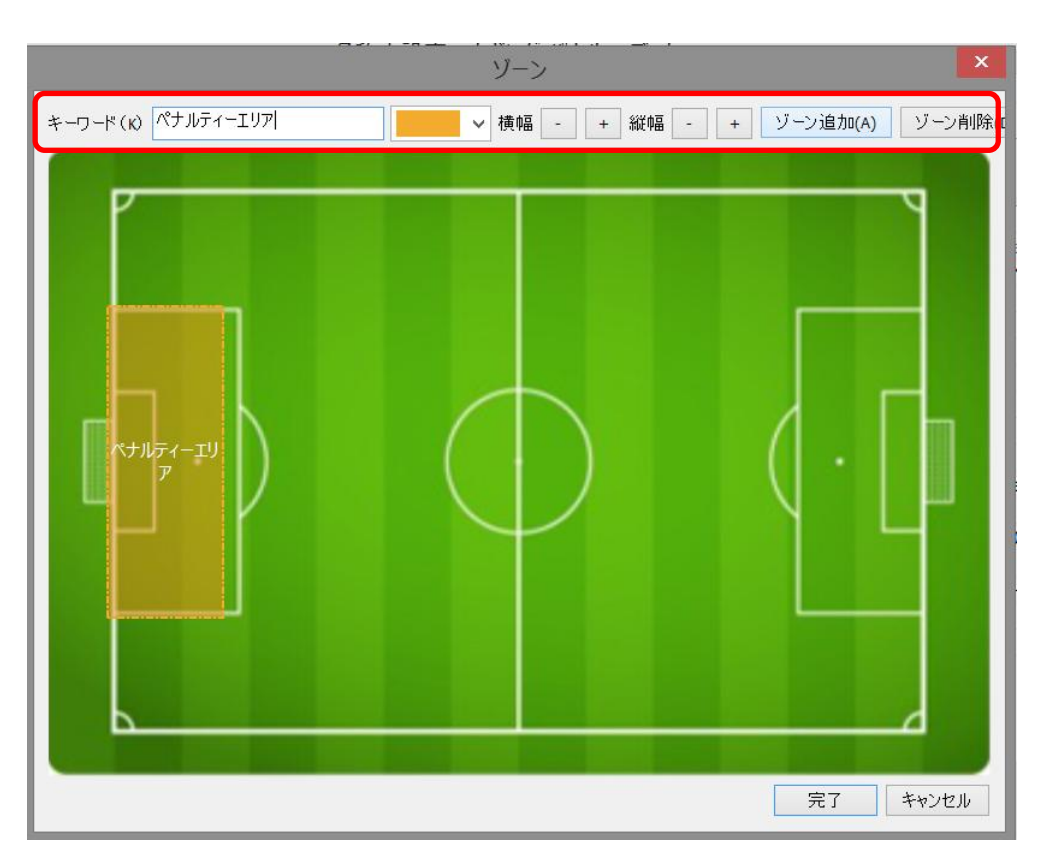

追加したゾーンはクリック&ドラッグで移動することができます。これを繰り返し、必要なエリア分ゾーンを追加 します。なお、1つのイメージに追加できるゾーンは最大で 64 個で、カテゴリは1つのみです。また実際にタギ ングを行っている最中は、追加したゾーンは表示されません。

### 6.4 イベントに現在時刻をキーワードとして追加

ボタンプロパティのキーワードに\$(WallClock)を指定することで、イベントを記録した際の現在時間(PC ベース) をイベントに記録することができます。この機能を固定キーワードで利用すれば、常に現在時刻を記録すること ができます。

| ラベルの表示      | (よい)             |
|-------------|------------------|
| ツールヒント      | このボタンがオンの間に作成された |
| ショートカット キー  |                  |
| 配置          | 垂直               |
| イメージ        |                  |
| イメージ サイズ    | 固定サイズ            |
| スタイル        |                  |
| 余白          | デフォルト            |
| 더 1ベント      |                  |
| カテゴリ        | 現在時刻             |
| キーワード       | \$(WallClock)    |
| □ インターアクション |                  |
| カテゴリのリセット   |                  |
| トリガー        |                  |
|             |                  |